| 9:08 <del>-</del>                                    |                                                                                                    |
|------------------------------------------------------|----------------------------------------------------------------------------------------------------|
| COO BOOLS<br>Before Kindergarten<br>Redel fand Bergs | SPECIAL THANKS TO: JOE HENKE FOR HELPING<br>RE-WRITE THE CODE FOR THE IOS APP                             |
| email<br>password<br>Sign in                         | PLEASE KEEP IN MIND THAT EVERYONE ASSOCIATED<br>WITH THE 1000 BOOKS FOUNDATION IS A NON-PAID<br>VOLUNTEER |
| Forgot Password Sign Up                              |                                                                                                    |

| 9:08                                                      | ul e 🖬 |                                                                                                    |
|-----------------------------------------------------------|--------|----------------------------------------------------------------------------------------------------|
| emili<br>password<br>Forgot Password<br>Sign In<br>Sign J |        | When you first start the iPhone App, you should see<br>this welcome screen.<br>If you have previously created an account, simply enter<br>your email address and password and tap "Sign In" to<br>log-in to your account.<br>If you have not previously created an account, tap "Sign<br>Up" |

| email password first name last name zio code | If you tapped "Sign Up" you will then be taken to the<br>registration screen. Enter the requested information<br>and then tap "Sign Up" to complete the registration.<br>Please make sure that you fill out the information<br>correctly or you may be unable to retrieve your account<br>information. |
|----------------------------------------------|----------------------------------------------------------------------------------------------------|
| Sign Up<br>Forgot Password Sign In           |                                                                                                    |

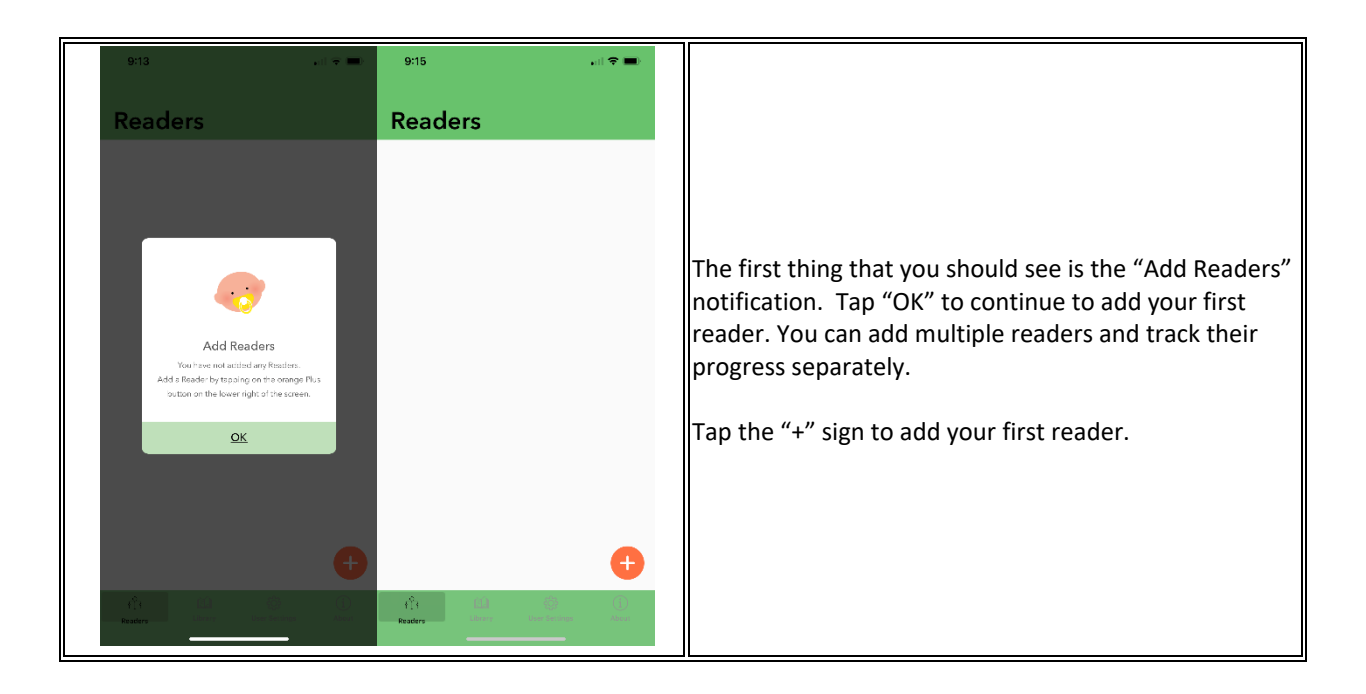

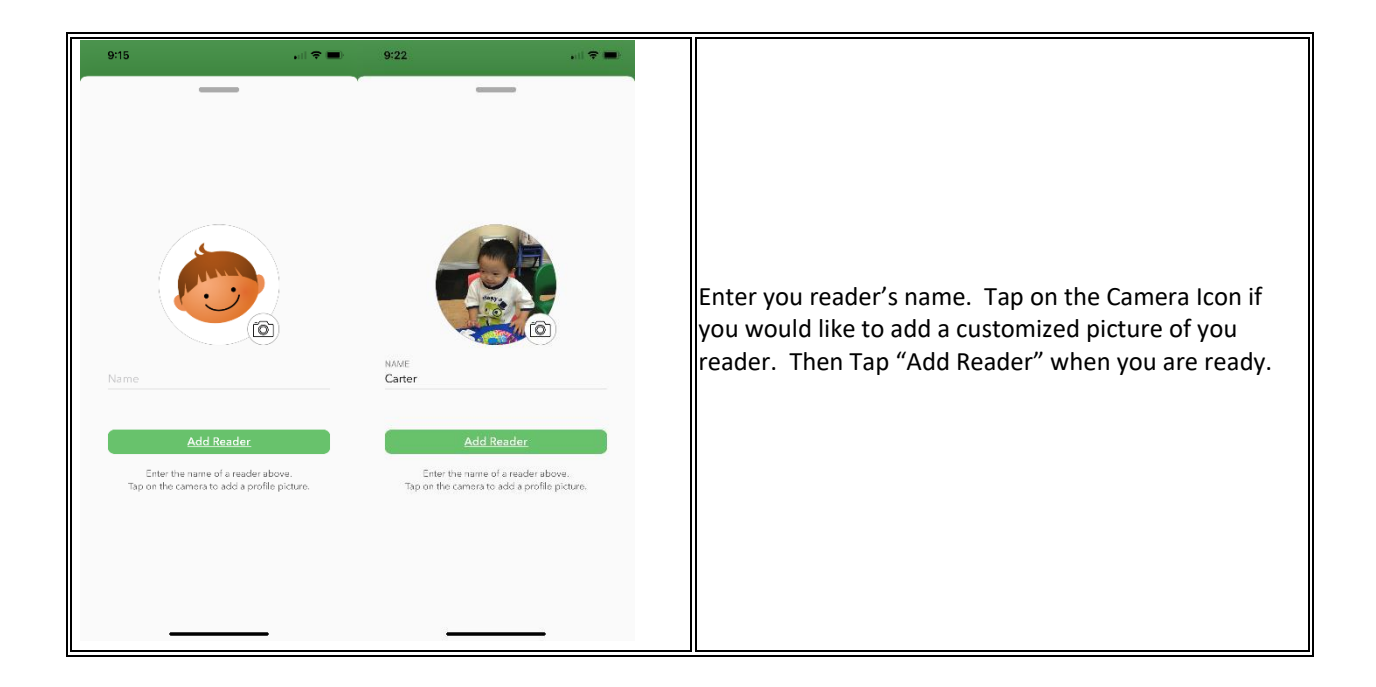

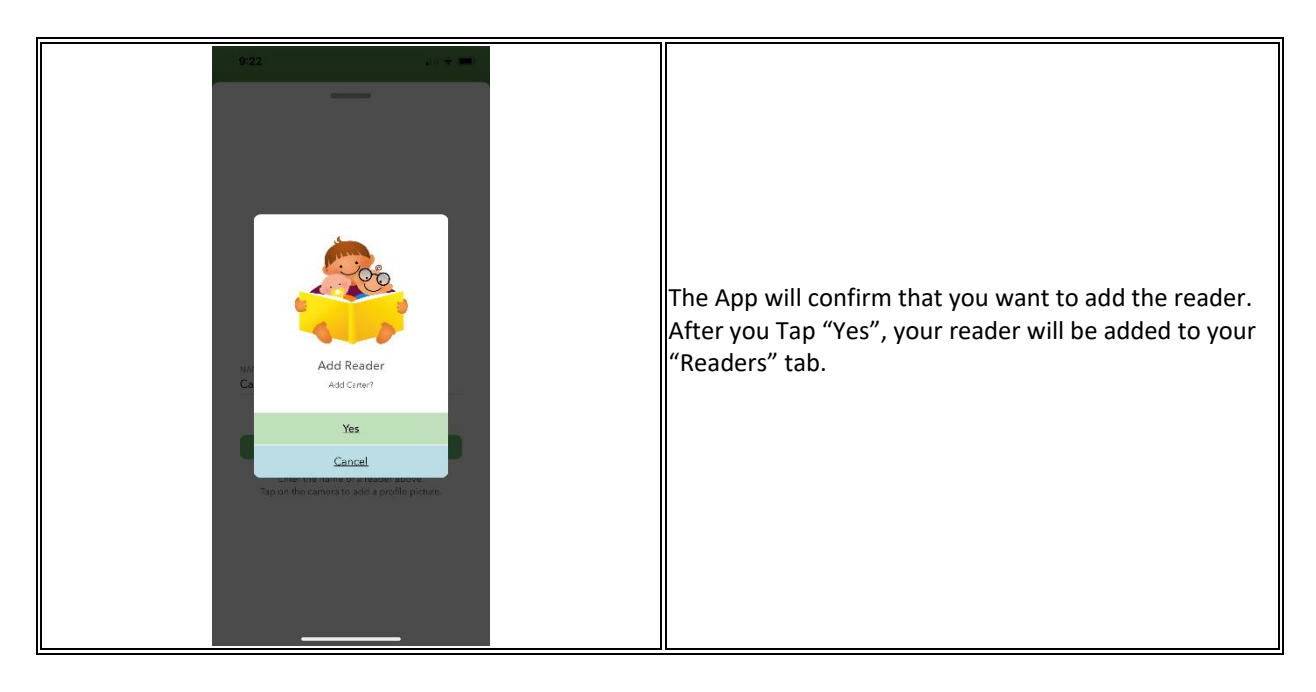

1000 Books Before Kindergarten Book Tracking App Instructions Page 3 of 10 Revised 3/2021

| 9:27<br>• Search 🕈 🛪 🚍   | 9:27<br>∢Search                                       | * ~ ■      |                                                                                                    |
|--------------------------|-------------------------------------------------------|------------|----------------------------------------------------------------------------------------------------|
|                          | T New Message                                         | Cancel     |                                                                                                    |
|                          | To:                                                   | <b>(+)</b> |                                                                                                    |
|                          |                                                       |            | If you tap on your Reader, basic details will be brought<br>up. For example, the date your Reader started the |
| Carter                   | Carter's Reader List                                  |            | challenge and the number of books read. From here,                                                            |
| Added March 14, 2021     | 1000 Books Before Kindergarte<br>Promise and A Pledge | n: A       | you can "Share Reading List" or edit Reader                                                                   |
| Carter has read 3 books! | Abuela<br>Nerp!                                       | Ø          | information.                                                                                                  |
| Share Reading List       | qwertyui                                              | o p        |                                                                                                    |
| Edit                     | asdfghj                                               | k I        |                                                                                                    |
|                          | ☆ z x c v b n                                         | m 🗷        |                                                                                                    |
|                          | 123 space @ .                                         | return     |                                                                                                    |
|                          | <b></b>                                               | Ŷ          |                                                                                                    |

| 9:22                                                    | al 🗢 🖿      | 9:23                                                                                                    | •1  🗢 📼)                                                                                                    |                                                                                                    |
|---------------------------------------------------------|-------------|----------------------------------------------------------------------------------------------------|----------------------------------------------------------------------------------------------------|----------------------------------------------------------------------------------------------------|
| Readers                                                 |             |                                                                                                    | Choose                                                                                                    |                                                                                                    |
| Readers<br>Carter<br>Proc<br>Fisisheid a Rook Reading 1 | List        | Tap on a           #           1           A           1           A           Image: A and A and | Choose a book to add to Carter's Reading List O00 Books Before Kindergarten: Promise and A Pledge text Bogben, Coulde It Lin Using for Salad Kes noor Visitor for Bear weeg Rester Usistor for Bear there Dores | From the "Readers" view, you can mark a book as read,<br>check a reader's reading list, and pull up the statistics of<br>the Reader (see above).<br>If you tap "Finished a Book", your "Library" view of<br>books will be pulled up and you can choose a book as<br>being read. |
| A <sup>2</sup> t Constants                              | ()<br>About | Amazing<br>Crace                                                                                                    | Amazing Grace<br>Jary Holfman                                                                                                    |                                                                                                    |

| 9:22                                    | .il 🕈 🖿      | 9:23l ╤ ➡<br>< <u>Readers</u>                                                                                                    |                                                                                                    |
|-----------------------------------------|--------------|----------------------------------------------------------------------------------------------------|----------------------------------------------------------------------------------------------------|
| Readers                                 |              | Carter's Books                                                                                                    |                                                                                                    |
| Carter<br>Sroot<br>Finished a Book      | Reading List | Q. Search Books         Q. Search Books         Diamond Search Search Sea | From the "Readers" view, you can mark a book as read,<br>check a reader's reading list, and pull up the statistics of<br>he Reader.<br>f you tap "Reading List", a list of books your child has<br>read will be displayed. |
| f <sup>2</sup> t<br>Readers - Marce - M | er freiden   | ↓ <sup>A</sup>                                                                                                    |                                                                                                    |

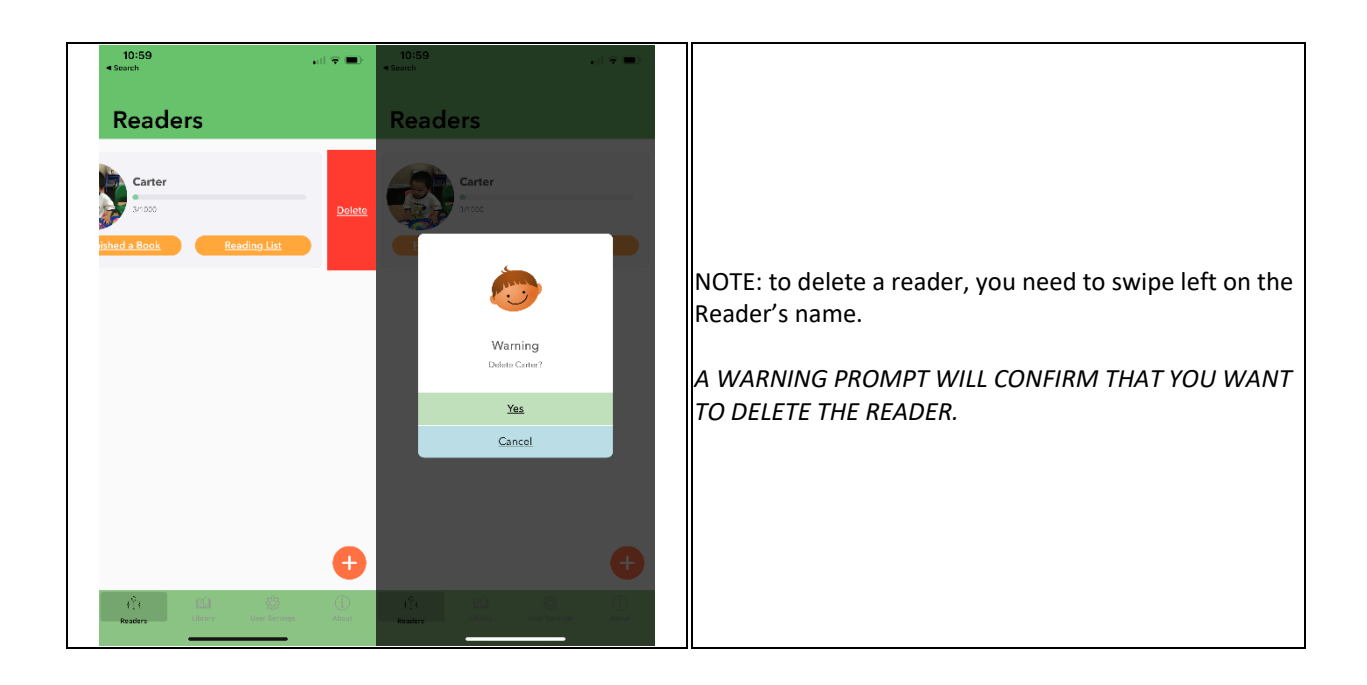

| 9:23                                                                                                    |                                                                                                    |
|----------------------------------------------------------------------------------------------------|----------------------------------------------------------------------------------------------------|
| C, Search Books                                                                                                    |                                                                                                    |
| #         #         Image: Current of the subject of the subject of the s | To help you use the App faster, we have pre-populate<br>your library with a recommended reading list.<br>The next step is to begin adding your "LIBRARY" of<br>books. When you tap on the "LIBRARY" tab at the<br>bottom, your library will be displayed. Tap on the "+'<br>icon to add your books. |

| 9:24 .ut 🗢 💻                                                            |                                                                                          |
|-------------------------------------------------------------------------|------------------------------------------------------------------------------------------|
| Search Library Ard Book Manually                                        |                                                                                          |
|                                                                         | You primarily have three ways to "Add a Book".<br>The first way is to "Search for Book". |
| Fill in one or more of the following<br>fields to search for your book. | The second way is to "Scan a Book".                                                      |
| Title<br>Author                                                         | The third way is to "Add Book Manually".                                                 |
| ISBN (Preferred)                                                        |                                                                                          |
| Scan (mm)                                                               |                                                                                          |
|                                                                         |                                                                                          |

|                                                                         | "Search for Book" You can search for books by entering any of the following fields:                                                                                                    |
|-------------------------------------------------------------------------|----------------------------------------------------------------------------------------------------|
| 9:24                                                                    | 1. Title                                                                                                    |
| Search Library Add Book Manually                                        | 2. Author                                                                                                    |
|                                                                         | 3. ISBN                                                                                                    |
| Fill in one or more of the following<br>fields to search for your book. | It is recommended that you search using the "ISBN"<br>field.                                                                                                    |
| Title<br>Author<br>ISBN (Preferred)<br>Search<br>Scan                   | An <b>ISBN</b> is an <b>International Standard Book Number</b> .<br>ISBNs were 10 digits in length up to the end of<br>December 2006, but since 1 January 2007 they now<br>always consist of 13 digits. ISBNs are calculated using a<br>specific mathematical formula and include a check digit<br>to validate the number. |
|                                                                         | Please note that a book can have multiple and different<br>ISBN numbers. However, each ISBN number should be<br>associated with only one book.                                                                                                    |

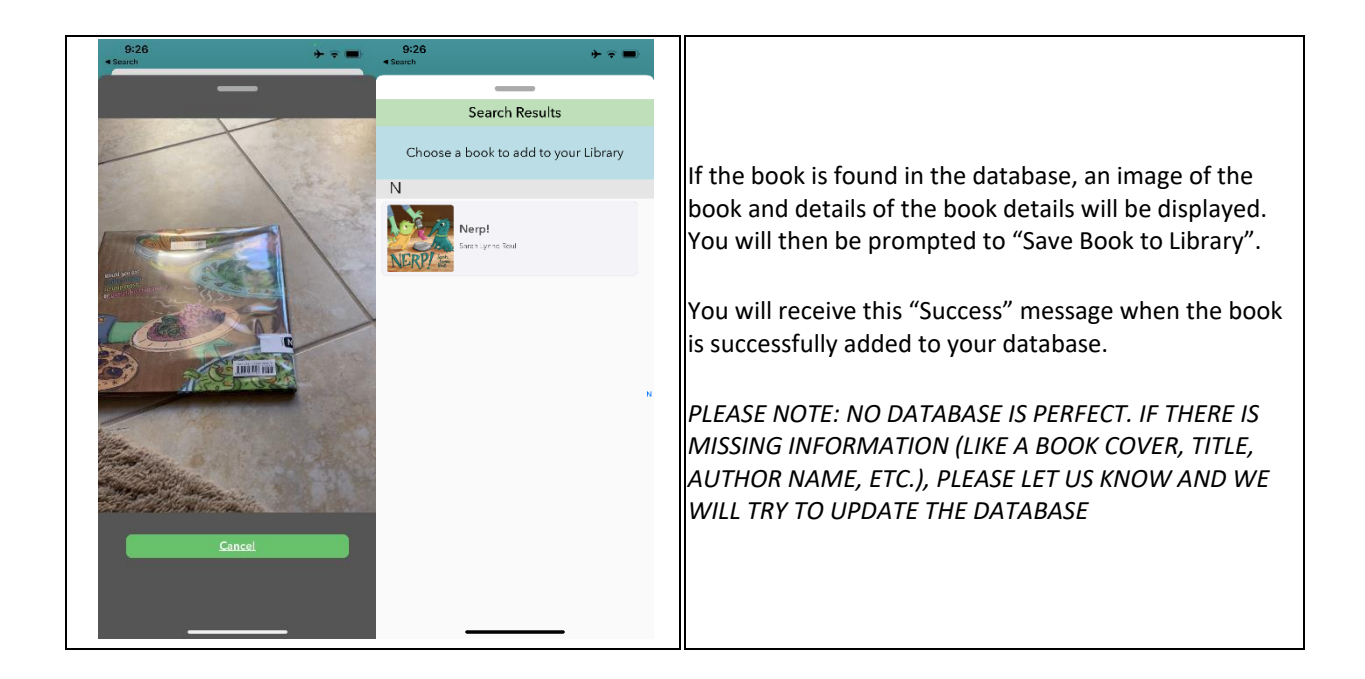

1000 Books Before Kindergarten Book Tracking App Instructions Page 7 of 10 Revised 3/2021

| 9:30 (1                                                                       |                                                                                                    |
|-------------------------------------------------------------------------------|----------------------------------------------------------------------------------------------------|
| Excitinity       Velocity Multiply         Excitinity       Velocity Multiply | If you cannot locate a book through the Search and/or<br>Scan feature, you can always add the book manually.<br>Simply, tap on "Add Book Manually" and you will then<br>be prompted to add the Title, Author (optional), and<br>Publisher (optional) information for the book.<br>You can also take a picture of the book by tapping the<br>Camera icon.<br>After you enter the details and add the picture, simply<br>tap "Add Book Manually". |
|                                                                               |                                                                                                    |

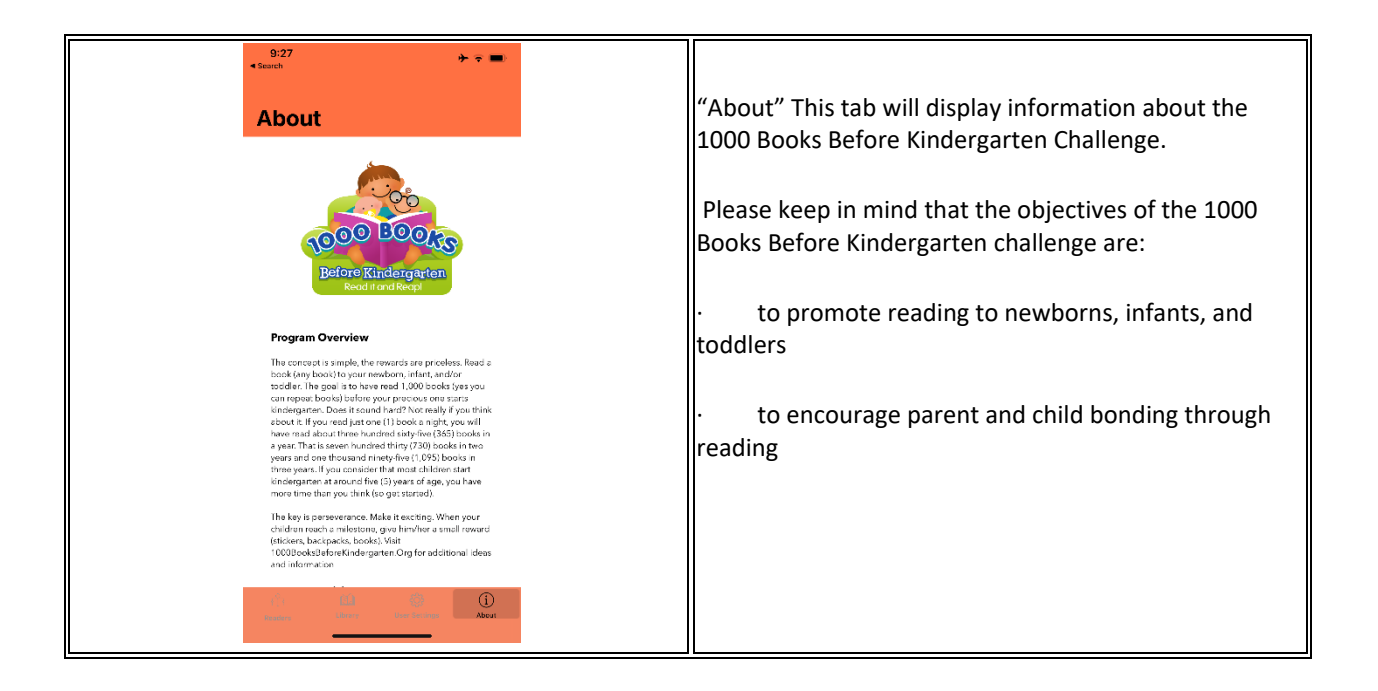

1000 Books Before Kindergarten Book Tracking App Instructions Page 8 of 10 Revised 3/2021

| 10:52                                                             | . il 🗢 🔳                                |
|-------------------------------------------------------------------|-----------------------------------------|
| User S                                                            | ettings                                 |
| FIRST NAME<br>Diane<br>LAST NAME<br>Lee<br>71P CODE / PV<br>89147 | STAL CODE                               |
|                                                                   | Update Account Sign Out Change Password |

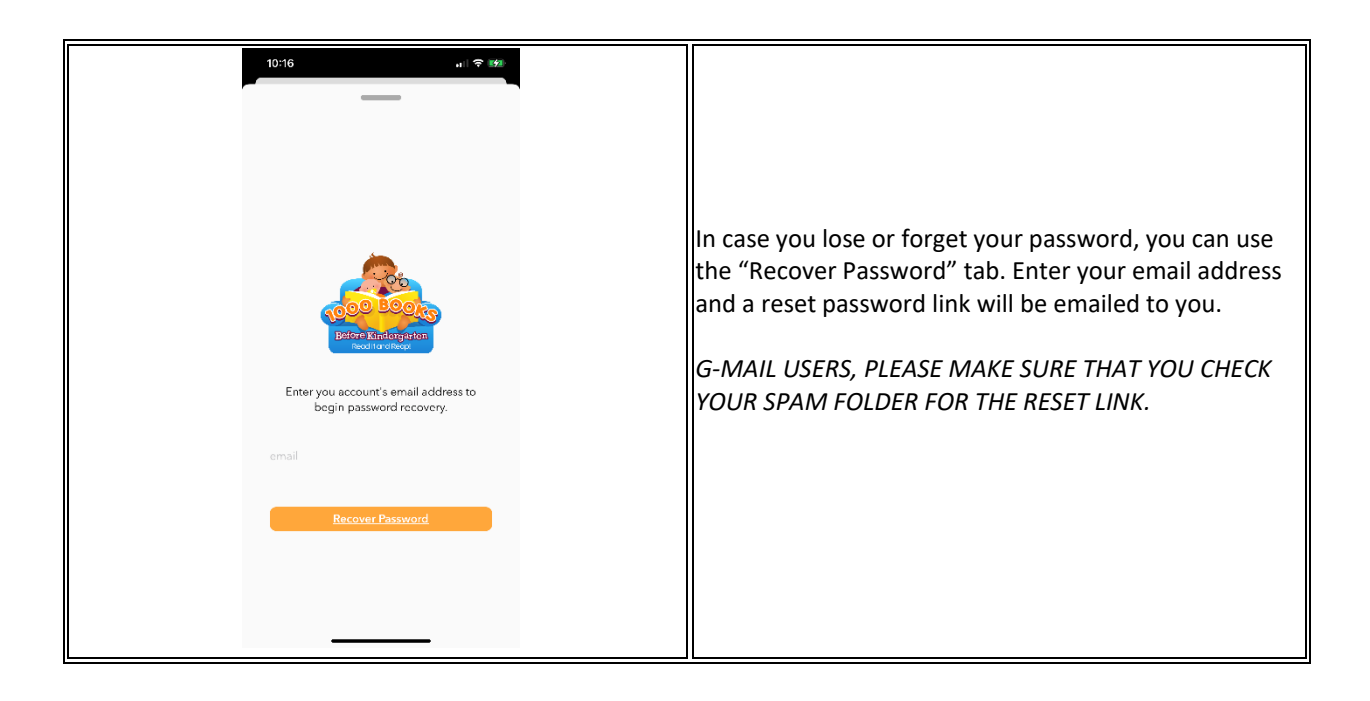

| The App relies on caching locally to interact with the   |
|----------------------------------------------------------|
| data quickly - meaning, changes are made to the cache    |
| so they can display quickly while the update to the      |
| backend is deferred. There may be a bug from a user      |
| where the cache doesn't reflect changes for one reason   |
| or another, but the Developer has put some methods in    |
| to the App so that the cache is cleared upon starting up |
| the App. Then the latest greatest info from the backend  |
| is pulled down and cached. The App is built to keep the  |
| cache and backend in sync as much as possible, but if a  |
| user runs into a problem (e.g., background photo isn't   |
| updated, a book I read doesn't show up, etc.), the first |
| thing to sign-out of the App and restart it. Hopefully   |
| sync issues don't happen, but Signing-Out of the App is  |
| the failsafe.                                            |
|                                                          |
|                                                          |
|                                                          |

| Please email: <u>contact@1000BooksFoundation.org</u> with<br>any further questions about the iPhone and/or Android |
|----------------------------------------------------------------------------------------------------|
| App.                                                                                                    |